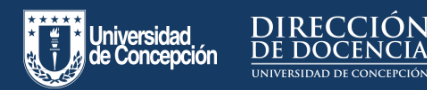

Esto le permitirá aumentar o disminuir los tiempos límites de desarrollo de las evaluaciones cuando las/los estudiantes ya estén realizando la evaluación, así como también, dar nuevos

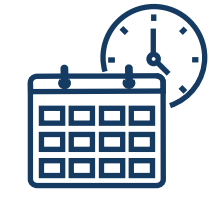

intentos a algunos/as estudiantes en particular o permitir que uno o varios/as estudiantes puedan realizar una evaluación en una fecha u hora diferente al resto del curso. El realizar estas acciones correctamente le permitirá a usted administrar de forma efectiva los tiempos de sus evaluaciones potenciando su autonomía sobre las mismas.

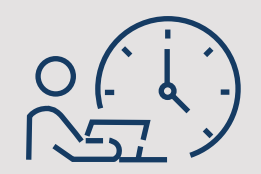

Usted puede aumentar el tiempo límite de desarrollo de un examen, mientras las/los estudiantes ya se encuentren desarrollándolo. Para esto, debe ingresar a su examen y luego presionar sobre el botón "Editar".

Una vez dentro de su evaluación, usted deberá ir al final de la página, y en la sección de **Opciones > Límite de tiempo**, usted podrá aumentar la duración del examen.

|                                                                                                    | ✓ Publicado Vista previa Seditar : |
|----------------------------------------------------------------------------------------------------|------------------------------------|
| Examen de prueba                                                                                             |                                    |
| Tipo de suamen Examen calificado<br>Puntos<br>Grupo de tareas<br>Mezelar aleatorfamente las respuestas<br>No |                                    |
| Opciones                                                                                                    |                                    |
| <ul> <li>Mezclar aleatoriamente las respuestas</li> </ul>                                                    |                                    |
| ✓ Límite de tiempo 90 Minutos                                                                                |                                    |
| Permitir múltiples intentos                                                                                  |                                    |
| Mantener el puntaje Promedio 🖌                                                                               |                                    |
| ✓ Intentos permitidos 2                                                                                      |                                    |

## A las/los alumnos que se encuentren desarrollando el examen les aparecerá el siguiente mensaje:

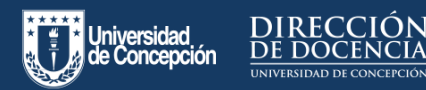

| ( | Z |
|---|---|
|   | ノ |

# ¿Qué hacer si necesito darle un nuevo intento a las y los estudiantes?

Si una parte del curso ya ha rendido el examen, usted puede dar manualmente nuevos intentos para que puedan entregar su certamen. Luego, debe buscar el/la estudiante en particular, hacer clic sobre el <u>ícono de lápiz</u> que se encontrará al costado derecho del nombre de el o la estudiante y finalmente ingresar la cantidad de intentos extras que tendrá.

|          | xtensiones para prueba,                                                              | L'studiante de                                          |                             |
|----------|--------------------------------------------------------------------------------------|---------------------------------------------------------|-----------------------------|
| lr<br>te | <b>tentos extras:</b><br><del>do el mun</del> do ya tiene 1                          | 1 ir                                                    | itentos                     |
| T<br>to  | iempo extra en cada intento<br>dos ya consiguen 10 minutos                           | n                                                       | inutos                      |
| Lo<br>au | s intentos de exámenes cuyas fechas de di<br>tomáticamente de todas formas aunque la | sponibilidad hayan pasado<br>extensión del plazo no haj | se enviarán<br>va expirado. |
|          | Desbloquear manualmente<br>intento                                                   | el examen para el                                       | siguiente                   |

Para realizar esta acción, usted debe dirigirse al ítem **"Moderar este examen"**, ubicado al costado derecho de su pantalla.

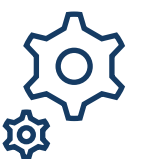

Items relacionados

- 🖬 Estadísticas del examen
- 🕸 Moderar este examen
- (<sup>(</sup>) SpeedGrader<sup>™</sup>

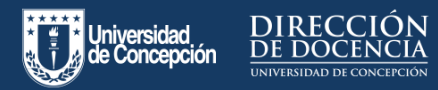

Asign

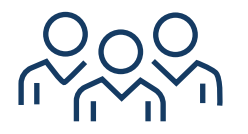

#### Nueva asignación a grupos de estudiantes

¿Cómo puedo habilitar nuevamente el certamen para un grupo de alumnos/as que no pudieron rendir la evaluación?

Para poder realizar esta acción, usted debe ingresar a la edición de su examen, y en la casilla de **"Asignar"** debe hacer clic en **"+ Agregar"** un nuevo recuadro.

Seguido de esto, debe incluir en el a las/los alumnosque no hayan podido rendir la evaluación en **"Asignar a"** y establecer una nueva fecha de entrega y disponibilidad.

Finalmente deberá presionar sobre "Guardar".

De esta forma, la evaluación quedará disponible en un nuevo periodo para que sea rendida por las/los estudiantes que no pudieron realizar el examen.

| Facha da antinara |   |      |    |
|-------------------|---|------|----|
| Fecha de entrega  |   |      |    |
|                   |   |      | 88 |
| Disponible desde  | H | asta |    |
|                   | Ē |      | Ē  |

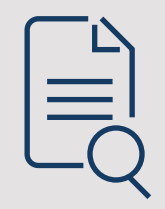

**Observación:** Recuerde siempre agregar una Nueva Asignación cuando necesite que otros estudiantes de la asignatura realicen la evaluación en una fecha u hora diferente al resto del curso. De esta forma evitará pérdidas de puntaje de las evaluaciones de las/los estudiantes que realizaron la evaluación anteriormente.

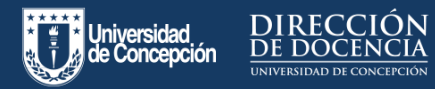

Otorgar más intentos en una evaluación:

¿Cómo puedo dar más intentos en una evaluación, a todos los alumnos/as del curso?

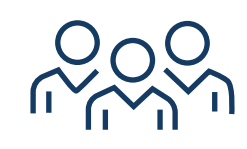

Si una parte del curso ya ha rendido el examen, usted puede dar manualmente nuevos intentos para que puedan entregar su certamen.

Para ello debe ingresar a la edición de su evaluación y luego activar la casilla "Permitir múltiples intentos", y en el recuadro de "intentos permitidos" usted puede agregar el número de veces que estime conveniente.

| • | Permitir múltiples inten | tos          |
|---|--------------------------|--------------|
|   | Mantener el puntaje      | Más reciei 🗸 |
|   | Intentos permitidos      | 2            |

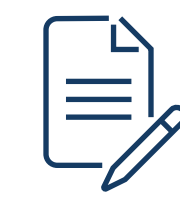

Finalmente, debe editar la casilla de **"Asignar"** y establecer una nueva fecha de disponibilidad en **"Hasta"** (la fecha en que podrán rendir nuevamente la evaluación), sin necesidad de cambiar la **"fecha de entrega"** o la fecha **"Desde"**.

| Asignar | Asignar a              |   |
|---------|------------------------|---|
|         | Todos ×                |   |
|         | Fecha de entrega       |   |
|         |                        | i |
|         | Disponible desde Hasta |   |
|         |                        | 曲 |
|         | + Agregar              |   |

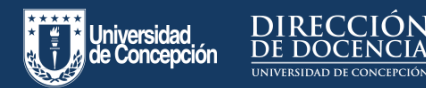

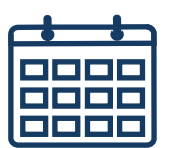

#### Otorgar más intentos en una evaluación Explicación de fechas a configurar

Las fechas de disponibilidad y de entrega son opcionales y ayudan a tener un mayor control sobre las evaluaciones.

|    | Todas     | ~      |       |   |
|----|-----------|--------|-------|---|
|    | 10005     | ^      |       |   |
| Fe | cha de en | itrega |       |   |
| Г  |           |        |       | Ē |
|    |           |        |       |   |
|    |           |        |       |   |
| Di | sponible  | desde  | Hasta |   |
| Di | sponible  | desde  | Hasta | 箧 |

**Fecha de entrega:** Establece el tiempo límite para la entrega de una evaluación.

**Disponible desde:** Es la fecha y hora desde cuando el examen estará disponible para las/los estudiantes.

Hasta: Indica la fecha y hora límite en la que un/una estudiante podrá ingresar a rendir una evaluación en Canvas.

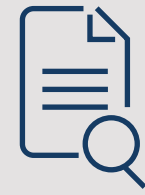

#### **Observaciones:**

Si agrega solo **fecha de entrega**: la evaluación se publica inmediatamente y estará disponible hasta la fecha de entrega que usted haya

definido. La evaluación se podrá entregar posterior a esta fecha mientras la prueba esté publicada, sin embargo quedará registrada en el libro de calificaciones como evaluación retrasada.

#### Si agrega solo disponible desde: La

evaluación estará publicada pero no permitirá que los estudiantes ingresen hasta la hora y fecha que usted determine como disponible en este recuadro.

Si agrega solo **Hasta:** La evaluación estará disponible hasta la fecha y hora limite que usted haya seleccionado. En este caso, pasada la fecha indicada, la evaluación quedará bloqueada sin que el/la estudiante tenga posibilidad de ingresar a ella.